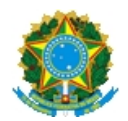

## SERVIÇO PÚBLICO FEDERAL MINISTÉRIO DA EDUCAÇÃO UNIVERSIDADE FEDERAL DO RIO GRANDE - FURG REITORIA SECRETARIA GERAL DE EDUCAÇÃO A DISTÂNCIA - SEaD

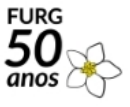

Av. Itália, km 8- Campus Carreiros CEP:96203-900 - Rio Grande-RS - Fone (53)32935133 - e-mail:<u>sead@furg.br</u> www.sead.furg.br

Mem. 13/2020 - Sead

Em 18 de março de 2020.

Para: Reitoria, Pró-reitores, Diretores, Coordenadores

Assunto: Orientações para uso da plataforma MConf - Webconferência

Prezados Pró-reitores, Diretores e Coordenadores

A Secretaria de Educação a Distância – SEaD/FURG encaminha orientações específicas para o uso da Webconferência de forma autônoma pelos gestores, docentes e técnicos de nossa Universidade. A ação é inerente ao <u>plano de contingência da SEaD</u>, neste momento específico de precauções, frente ao contexto do Coronavírus (Covid-19).

A SEaD definiu que serão desenvolvidas orientações aos institutos, pró-reitorias, coordenações de curso sobre como utilizar de forma remota a Plataforma Mconf - Conferência Web, com o gerenciamento e desenvolvimento de webconferências, sem a necessidade de uso dos espaços da SEaD.

O Mconf é a plataforma oficial assumida pela FURG para o desenvolvimento de webconferência em atividades da Universidade. Importante ressaltar que este movimento iniciou no ano de 2019. Cada Técnico e docente terá uma sala exclusiva. Trata-se de uma plataforma institucional, estável, segura e gerência própria, com possibilidade de inclusão de até 75 pessoas conectadas simultaneamente na sala. A webconferência poderá ser desenvolvida de dispositivos móveis, notebook, ou computador de qualquer local que tenha internet estável.

Passo 1) Como os docentes podem acessar o serviço?

1.1) Acessar o serviço em: https://conferenciaweb.rnp.br;

1.2) Selecionar a FURG como "Instituição de origem";

1.3) Efetuar o login com seu usuário e senha autenticado pela federação CAFe, ou seja o login e senha do sistemas FURG.

1.4) Clicar em começar uma reunião. Após o procedimento será gerado um link da sala virtual;

1.5) Compartilhar o link da sala virtual com os participantes.

Passo 2) Como os estudantes irão acessar a Webconferência?

2.1) Acessar o link (compartilhado pelo professor);

2.2) Entrar como um convidado, informar seu nome completo e clicar no botão "Próximo".

OBS: Se o status da reunião for "não iniciada", não será possível entrar na sala até que o professor inicie a mesma.

Passo 3)Como o docente poderá aprender a usar as ferramentas do Mconf?

3.1) Acessar o conjunto de instruções disponíveis em: <u>https://wiki.rnp.br/pages/viewpage.action?pageId=89114583</u>

Caso ainda necessite de alguma orientação, essa será efetuada exclusivamente via solicitações no Sistemas FURG; escolher a Unidade - Secretaria de Educação a Distância/SEaD; no tipo de solicitação selecionar Suporte Técnico SEaD (uso interno).

A SEaD agradece a compreensão de todos e solicita ampla divulgação aos colegas e deseja que possamos ter muito sucesso na luta contra o avanço do Coronavírus (COVID-19).

Me coloco a disposição para esclarecimento via e-mail: sead@furg.br

Atenciosamente,

## VALMIR HECKLER Secretário de Educação a Distância